## Instruktion i QGIS kring att söka ut provplatser i Stationsregistret

- Lägg till Stationsregistrets provplatser som WFS i QGIS (se användarhandledning, Stationsregister\_användarhandledning.pdf). Kontakta Martin Sjöström (martin.sjostrom@sweco.se) om du inte har denna användarhandledning tillgänglig.
- 2. Strukturera upp de provplatser som ska kontrolleras mot Stationsregistret och spara som CSV (se exempel nedan). Stationsregistret hanterar koordinater i Sweref99 TM så fördelaktigt om provplatserna använder samma koordinatsystem.

| ID | Namn            | N_SR99TM | E_SR99TM |
|----|-----------------|----------|----------|
| 0  | N7 OST NIDINGEN | 6355167  | 318574   |
| 1  | KA6             | 6277206  | 355221   |
| 2  | SK11            | 6543192  | 275271   |
| 3  | D5              | 6969932  | 668761   |
| 4  | KÅLLAFJÄRDEN    | 6214201  | 546991   |
| 5  | URSVIKSFJÄRDEN  | 7188711  | 794260   |
| 6  | REFM4S4         | 6428424  | 602283   |
| 7  | K10MS           | 6277180  | 584554   |
| 8  | K14MS           | 6279340  | 580187   |
| 9  | PMK22           | 6169549  | 566854   |
| 10 | X26 / EXT       | 6799308  | 615221   |

3. Använd funktionen *Add delimited text layer* för att lägga till dina provplatser i QGIS (se nedan).

| 🔏 Create a Layer from a Delimited Text File 🛛 😵                                                                              |                                                                                 |                    |                                                                                  |             |                                                                                    |                           |  |
|----------------------------------------------------------------------------------------------------|---------------------------------------------------------------------------------|--------------------|----------------------------------------------------------------------------------|-------------|------------------------------------------------------------------------------------|---------------------------|--|
| File Name C:/_Projekt/6605356_NV_Stationsregistret_2016/Arbetsmaterial/SEMNSM/2017-12-20 SGU Stationsreg/provplatser_csv.csv |                                                                                 |                    |                                                                                  |             |                                                                                    |                           |  |
| Layer name provplatser csv Encoding UTF-8                                                                                    |                                                                                 |                    |                                                                                  |             | Encoding UTF-8                                                                     | -                         |  |
| File format 💿 CSV (comma separated values)                                                                                   |                                                                                 |                    | (comma se                                                                        | parated v   | alues) <ul> <li>Custom delimiters</li> <li>Regular expression delimiter</li> </ul> | ular expression delimiter |  |
| Comma V<br>Other delimiters                                                                                                  |                                                                                 |                    | ✓ Tab     ☑ Space     ☑ Colon     ☑ Semicolon       Quote     ■     Escape     ■ |             |                                                                                    |                           |  |
| Reco                                                                                                    | ord op                                                                          | tions Number       | of header l                                                                      | ines to dis | card 0 🚖 📝 First record has field names                                            |                           |  |
| Field                                                                                                    | Field options 🔲 Trim fields 🔲 Discard empty fields 🔲 Decimal separator is comma |                    |                                                                                  |             |                                                                                    |                           |  |
| Geor                                                                                                    | netry                                                                           | definition 💿 Point | t coordinati                                                                     | es          | Well known text (WKT) No geometry (attribute only table)                           |                           |  |
|                                                                                                    | X field E                                                                       |                    |                                                                                  |             | ▼ Y field N ▼ □ DMS coordinates                                                    |                           |  |
| Layer settings 🔲 Use spatial index                                                                                           |                                                                                 |                    | spatial inde                                                                     | х           | Use subset index Watch file                                                        |                           |  |
|                                                                                                    | ID                                                                              | Namn               | Ν                                                                                | Е           |                                                                                    | -                         |  |
| 1                                                                                                    | 0                                                                               | N7 OST NIDINGEN    | 6355167                                                                          | 318574      | =                                                                                  | =                         |  |
| 2                                                                                                    | 1                                                                               | KA6                | 6277206                                                                          | 355221      |                                                                                    |                           |  |
| 3                                                                                                    | 2                                                                               | SK11               | 6543192                                                                          | 275271      |                                                                                    |                           |  |
| 4                                                                                                    | 3                                                                               | D5                 | 6969932                                                                          | 668761      |                                                                                    |                           |  |
| 5                                                                                                    | 4                                                                               | KÅLLAFJÄRDEN       | 6214201                                                                          | 546991      |                                                                                    |                           |  |
| 6                                                                                                    | 5                                                                               | URSVIKSFJÄRDEN     | 7188711                                                                          | 794260      |                                                                                    |                           |  |
| 7                                                                                                    | 6                                                                               | DEEM494            | 6478474                                                                          | 602283      |                                                                                    | -                         |  |
|                                                                                                    |                                                                                 |                    |                                                                                  |             | OK Cancel Help                                                                     |                           |  |

4. Kontrollera så att dina provplatser positioner är korrekta.

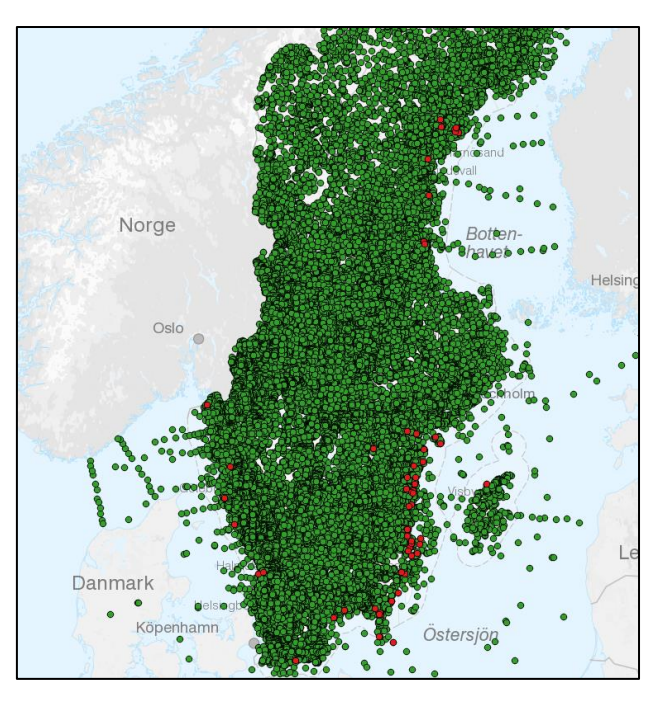

5. Använd verktyget *Distance Matrix* för att för varje provplats beräkna avståndet till närmsta provplats i Stationsregistret. Detta verktyg finns under *Processing > QGIS geoalgorithms > Vector analysis tools > Distance Matrix*.

Notera att verktyget *Distance Matrix* även finns tillgängligt under *Vector > Analysis tools > Distance Matrix*. Detta verktyg genererar dock för närvarande ej resultat för provpunkter med samma position, dvs de som ligger 0 m ifrån varandra (*QGIS 2.14.21-Essen*).

6. I fönstret *Distance Matrix* ange dina provplatser som *Input point layer* och det unika ID för provplatsen i *Input unique ID field*. I *Target point layer* använd stationsregistrets provplatser och i *Target unique ID field* använd *localID*. Ange också 1 under *Use only the nearest (k) targets* för att beräkna avståndet till enbart den närmsta provplatsen i Stationsregistret (se nedan). Klicka sedan *Run* för att köra.

| 🔏 Distance matrix                        |                      | ? 🗙                                                                                             |
|------------------------------------------|----------------------|-------------------------------------------------------------------------------------------------|
| Parameters Log                           | Run as batch process | Distance matrix                                                                                 |
| Input point layer                        |                      | This algorithms creates a table containing a<br>distance matrix, with distances between all the |
| provplatser_csv [EPSG:3006]              | • 🥥                  | points in a points layer.                                                                       |
| Input unique ID field                    |                      |                                                                                                 |
| ID                                       | -                    |                                                                                                 |
| Target point layer                       |                      |                                                                                                 |
| Provplatser (Stnreg) [EPSG: 3006]        | • 🔊                  |                                                                                                 |
| Target unique ID field                   |                      |                                                                                                 |
| localid                                  | -                    |                                                                                                 |
| Output matrix type                       |                      |                                                                                                 |
| Linear (N*k x 3) distance matrix         | ▼                    |                                                                                                 |
| Use only the nearest (k) target points   |                      |                                                                                                 |
| 1                                        | ⊠ 📮                  |                                                                                                 |
| Distance matrix                          |                      |                                                                                                 |
| [Save to temporary file]                 |                      |                                                                                                 |
| Open output file after running algorithm |                      |                                                                                                 |
|                                          |                      |                                                                                                 |
|                                          |                      |                                                                                                 |
|                                          |                      |                                                                                                 |
|                                          |                      | 0%                                                                                              |
| · · · · · · · · · · · · · · · · · · ·    |                      | Run Close                                                                                       |
|                                          |                      |                                                                                                 |

7. Se exempel på hur resultat bör se ut nedan där *InputID* anger unikt id för dina provplatser och *TargetID* anger unikt ID för provplats i Stationsregistret samt *Distance* anger avstånd

| 10 | Distance matrix :: Features total: 68, filtered: 68, selected: 0 |          |               |  |  |  |  |  |
|----|------------------------------------------------------------------|----------|---------------|--|--|--|--|--|
| 1  | 8 2 🖪                                                            | 💼  🔄 📑   | s 🖕 🖭 🏘 💭 🛙   |  |  |  |  |  |
|    | InputID                                                          | TargetID | Distance      |  |  |  |  |  |
| 0  | 0                                                                | 00135016 | 0.0           |  |  |  |  |  |
| 1  | 1                                                                | 00135017 | 0.0           |  |  |  |  |  |
| 2  | 2                                                                | 00135265 | 0.0           |  |  |  |  |  |
| 3  | 3                                                                | 00156740 | 0.0           |  |  |  |  |  |
| 4  | 4                                                                | 00156741 | 0.0           |  |  |  |  |  |
| 5  | 5                                                                | 00156742 | 0.0           |  |  |  |  |  |
| 6  | 6                                                                | 00156743 | 0.0           |  |  |  |  |  |
| 7  | 7                                                                | 00156755 | 0.0           |  |  |  |  |  |
| 8  | 8                                                                | 00156756 | 0.0           |  |  |  |  |  |
| 9  | 9                                                                | 00135979 | 64.0702739186 |  |  |  |  |  |
| 10 | 10                                                               | 00156757 | 0.0           |  |  |  |  |  |

8. Därefter kan man göra kopplingar mellan sina egna provplatser och attributen i Stationsregistret för att göra resultat något mer översiktligt för att t.ex. kontrollera huruvida provplatsernas namn är samma (se exempel nedan)

|    | ID | Namn            | N       | E      | tance matrix_Targe | Distance matrix_Distance | Reg_provplatser_u | ]_provplatser_prefi |  |
|----|----|-----------------|---------|--------|--------------------|--------------------------|-------------------|---------------------|--|
| 9  | 9  | PMK22           | 6169549 | 566854 | 00135979           | 64.0702739186            | 2c719774-0cd4     | TORH22              |  |
| 60 | 60 | HAE 8B          | 6482143 | 640439 | 00135351           | 252.23203603             | 2304cc26-e5c8     | HAE 8               |  |
| 50 | 50 | ST: ANNA SKÄRG  | 6473784 | 536332 | 00110187           | 220.7351354              | 2e4d4663-0b16     | Ramshäll fd bro     |  |
| 51 | 51 | ST: ANNA SKÄRG  | 6473784 | 536332 | 00110187           | 220.7351354              | 2e4d4663-0b16     | Ramshäll fd bro     |  |
| 46 | 46 | REFM1           | 6247797 | 574186 | 00135403           | 208.492206089            | 46185d13-1c3b     | REF M1V1            |  |
| 24 | 24 | PMK13           | 6178586 | 545486 | 00135308           | 134.238593556            | f0c08a6b-89d7     | TORH 13             |  |
| 0  | 0  | N7 OST NIDINGEN | 6355167 | 318574 | 00135016           | 0.0                      | 4c38de83-1fc5     | N7 OST NIDINGEN     |  |
| 1  | 1  | KA6             | 6277206 | 355221 | 00135017           | 0.0                      | a00bef79-b6ea     | KA6                 |  |
| 2  | 2  | SK11            | 6543192 | 275271 | 00135265           | 0.0                      | 9f45771b-5963     | SK11                |  |
| 3  | 3  | D5              | 6969932 | 668761 | 00156740           | 0.0                      | 8a786f82-fee9     | D5                  |  |
| 4  | 4  | KÅLLAFJÄRDEN    | 6214201 | 546991 | 00156741           | 0.0                      | 0ed3c14e-9644     | KÅLLAFJÄRDEN        |  |
| 5  | 5  | URSVIKSFJÄRDEN  | 7188711 | 794260 | 00156742           | 0.0                      | 7d47f3c5-24c9     | URSVIKSFJÄRDEN      |  |
| 6  | 6  | REFM4S4         | 6428424 | 602283 | 00156743           | 0.0                      | a3876edc-d88e     | REFM4S4             |  |
| 7  | 7  | K10MS           | 6277180 | 584554 | 00156755           | 0.0                      | bffc835c-7a4d     | K10MS               |  |
| 8  | 8  | K14MS           | 6279340 | 580187 | 00156756           | 0.0                      | 59ff14ba-e3e1     | K14MS               |  |